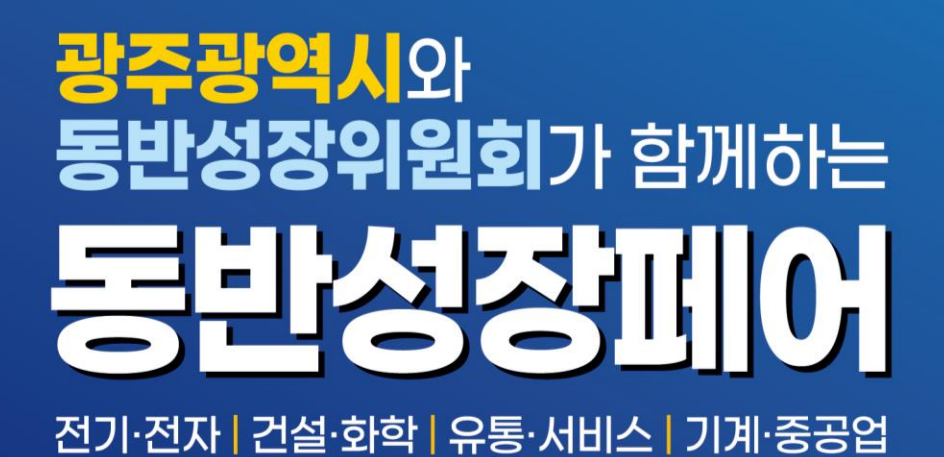

2022. **07.06.** (수) 10:00 ~ 17:00 김대중컨벤션센터

### (중소기업 대상) 상담희망 수요처 신청 방법 안내 win-win.micehub.com

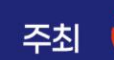

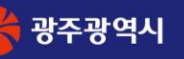

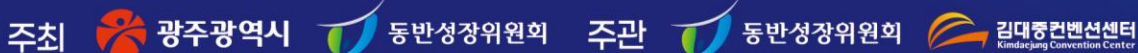

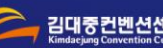

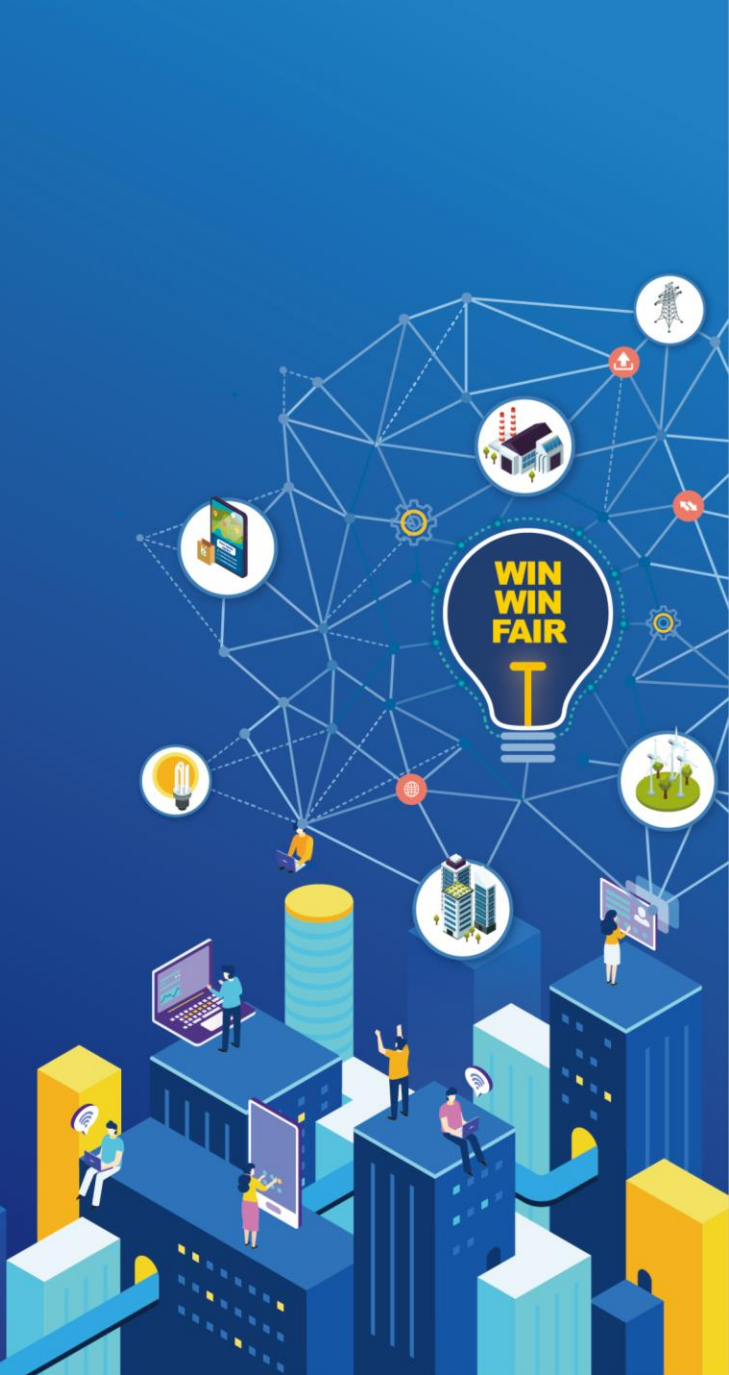

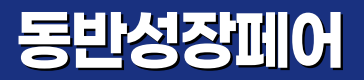

### 개요

※본 상담회는 온라인 매칭 시스템을 활용하여 상담 매칭이 진행됩니다. 따라서 참여 중소기업 분들께서는 필히 상담을 원하는 상대 수요처를 선택하여 주시기 바랍니다.

※상담 희망 상대 기업은 총 15개 까지 신청이 가능하며, 추후 중소기업과 수요처의 신청 내역을 기반으로 최종 매칭 스케줄표가 작성됩니다. ※매칭 우선순위 : 1순위\_수요처&중소기업의 상호신청 / 2순위\_수요처가 중소기업을 선택 / 3순위\_중소기업이 수요처를 선택

#### 상담희망 수요처 신청방법

1) win-win.micehub.com 접속 후 등록하신 ID/PW 기입 후 로그인

\*ID/PW를 분실하신 경우 사무국(02-6487-8133, 8146)으로 연락 바랍니다.

2) (로그인 후) 좌측 마이페이지 항목에서 '상담신청' 항목으로 들어가면 수요처 리스트 확인 가능

3) 수요처 "상세정보" 확인 후 상담을 원하는 기업에 '상담신청' 버튼 클릭

4) 신청 완료 후, '신청현황' 페이지에서 신청이 잘 되었는지 확인

5) '신청현황' 페이지에서 귀 사를 신청한 수요처의 신청 내역에 대해 '수락' 및 '반려' 작업 진행

#### 상담매칭 일정

1) 상호 상담희망 기업 신청기간 : ~ 06.24(금)

- 2) 매칭표 완료 : 06.30(목)
- 3) 상담 매칭표 공지 및 안내 : 07.01(금)
- 4) 상담회 현장참여 : 07.06(수), 10:00~17:00

## ○ 상담 희망 수요처 신청 방법 세부 안내

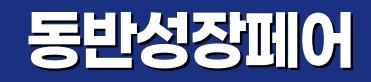

1. win-win.micehub.com 으로 접속 후, ID/PW입력하여 로그인

※ID/PW 분실 시 사무국(02-6487-8133,8146)으로 연락 바랍니다.

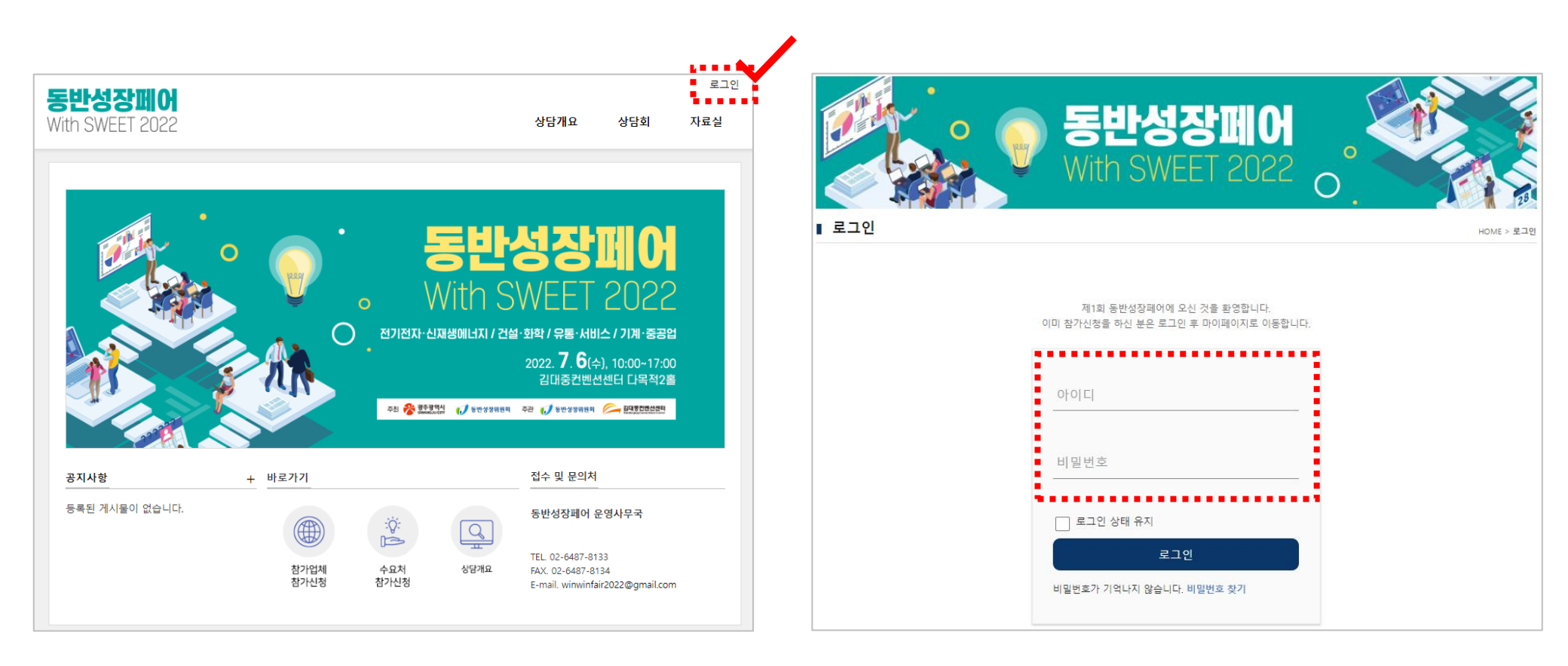

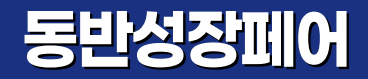

### 2. 로그인 후, 좌측 마이페이지 항목에서 "상담신청" 항목 클릭

| 동반성장폐어             | 상성로지피아(추)님 환영합니다. 마이페(이지   로그아웃 |      |              |          |               |  |  |
|--------------------|---------------------------------|------|--------------|----------|---------------|--|--|
| With SWEET 2022    |                                 |      |              | 상담개요 상담호 | 티 자료실         |  |  |
|                    |                                 |      |              |          |               |  |  |
|                    |                                 |      |              |          |               |  |  |
| 삼성로지피아(주)님 환영합니    | 나의 상담 정보                        |      |              |          |               |  |  |
| 다!                 |                                 |      | •            |          |               |  |  |
| 회원경보관리             | □ 상담 신청 현황                      |      |              |          |               |  |  |
| 1. 나의 상담 정보        | 신청함목                            |      | 신청기한         |          | 현황            |  |  |
| · 참가 경보            | 참가 정보                           | Ż    | ~ 2022.06.10 |          | 완료/수정<br>신청하기 |  |  |
| · 상담 신청<br>· 신청 현황 | 상담 신청                           | 8    | ~ 2021.12.08 |          |               |  |  |
| · 주선 결과 확인         |                                 |      |              |          |               |  |  |
|                    | □ 상남 주신 연왕                      |      |              |          | 프 인쇄 주선 결과 확인 |  |  |
|                    | 구분                              | 상호신청 | 상대방 신청       | 나의 신청    | 합계            |  |  |
|                    | 주선확정                            | 0    | 0            | 0        | 0             |  |  |
|                    | 주선대기 0                          |      | 0            | 0        | 0             |  |  |
|                    |                                 |      |              |          |               |  |  |
|                    |                                 |      |              |          |               |  |  |

### 3. "상담신청"페이지에서 참여 수요처 목록에서 관심 수요처 "상세정보" 확인

|                                                                                      | 참가 정보     | 상담 신청                                                                |                                                                                                    | 신청 현황                                                                                                    |       | 주선 결과 확인                  |                  |
|--------------------------------------------------------------------------------------|-----------|----------------------------------------------------------------------|----------------------------------------------------------------------------------------------------|----------------------------------------------------------------------------------------------------|-------|---------------------------|------------------|
| 참가 중소기업 목록 HOME > 상담신청 > 참가 중소기업<br>· 상담분야 · ♥ - 대분류를 선택하십시오 · ♥ · 기업유형 - ♥<br>회사명 ♥ |           |                                                                      |                                                                                                    |                                                                                                    |       |                           | 가 중소기업 목록        |
| #                                                                                    | 회사명       | 제품명                                                                  | ;                                                                                                    | 체품소개                                                                                                    | 소비재   | 산업재                       | 상세정<br>보         |
| 24                                                                                   | (주)성산기업   | 열교환기,압력<br>용기,환경설비                                                   | 오직 열교환기,압력용기<br>율이면서 콤팩트합니디                                                                           | I만 전문적으로 제작하여 교효<br>-                                                                                                    | 해당없음  | 조선, 기계,<br>중공업, 화<br>학    | 상<br>세<br>정<br>보 |
| 23                                                                                   | (주)단양슬텍   | DS-<br>0201LF305,<br>DS-<br>0304LF305,<br>DS-<br>0303D,DS-<br>0201FP | DS-0201LF305 제품은<br>모든 전자제품 생산시<br>제품은 수용성 제품으로<br>으로 물로서 세척이 되<br>도체 BGA, BUMP 생성<br>제품 DS-0201FP 제품 | 은 ROSIN을 주성분으로 하여서<br>적용가능제품 DS-0304LF305<br>은 반드체 제품에 적용하는 제품<br>는 제품 DS-0303 D 제품은 반<br>J시 볼은 붙이는 수용성 FLUX<br>은 자동차 전장용 제품 | 생활 가전 | 자동차, 전<br>기, 소재/부<br>품/장비 | 상 세<br>정<br>보    |
| 22                                                                                   | 케이원에코텍(주) | 프리코팅여과<br>기                                                          | 0.5㎞ 이상 입자를 90<br>여과기장치로 중수도분<br>영장 및 실내 수영장, 4<br>기우수, 빗물재이용에<br>조 여과 및 수질상태 모                       | % 이상 제거할 수 있는 물리적<br>야에 적합하며, 현재는 야외수<br>>경시설 수질정화 시스템과 초<br>적용하고 있음 공동주택의 저수<br>니터링 시스템                                     | 해당없음  | 기계, 건설,<br>소재/부품/<br>장비   | 상 세<br>정<br>보    |

1) 귀사에서 수요처를 신청한 내역 확인 2) "상대방 신청"의 경우 수락 혹은 반려 진행

|                                                                         | 참가 정보 상담 신청 |         |     | 신청 현황 |        | 주선         | 주선 결과 확인         |  |
|-------------------------------------------------------------------------|-------------|---------|-----|-------|--------|------------|------------------|--|
| 상담격                                                                     | 주선 및 신      | l청 현황   |     |       |        | НОМЕ       | : > 상담주선 및 신청 현황 |  |
| ■ 상담 주                                                                  | 선 목록        |         |     |       |        |            | 중소기업 목록          |  |
| #                                                                       | 상담일시        | 회사명     |     | 담당자명  | 신청상태   | 기능         | 우선순위             |  |
| ■ 상담주선 대기목록<br>1 매칭이 확정되면 이곳에 나타납니다.<br>방은 신청 가능 개수: 15건<br>축 15건 신청 가능 |             |         |     |       |        |            |                  |  |
| #                                                                       | 상담일시        | 회사명     |     | 담당자명  | 신청상태   | 기능         | 우선순위             |  |
| 1                                                                       | Waiting     | 지노테크    | 이기섭 |       | 상대방 신청 | 신청수락<br>반려 | -                |  |
| 2                                                                       | Waiting     | (주)성산기업 | 이선호 |       | 상대방 신청 | 신청수락<br>반려 |                  |  |
| 2 상담 주선 대기목록                                                            |             |         |     |       |        |            |                  |  |

해당 기업과 상담을 희망하면 '수락' 버튼을, 원치 않으시면 '반려' 버튼을 클릭하여 주시기 바랍니다.

4. 신청 완료 후, '신청현황 페이지'에서 신청내역 확인

# 5. 상담주선 대기목록 리스트에서 귀사를 신청한 수요처들의 내역이 확인 가능하며,

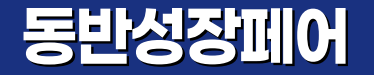